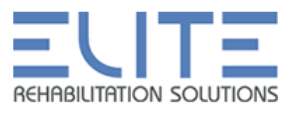

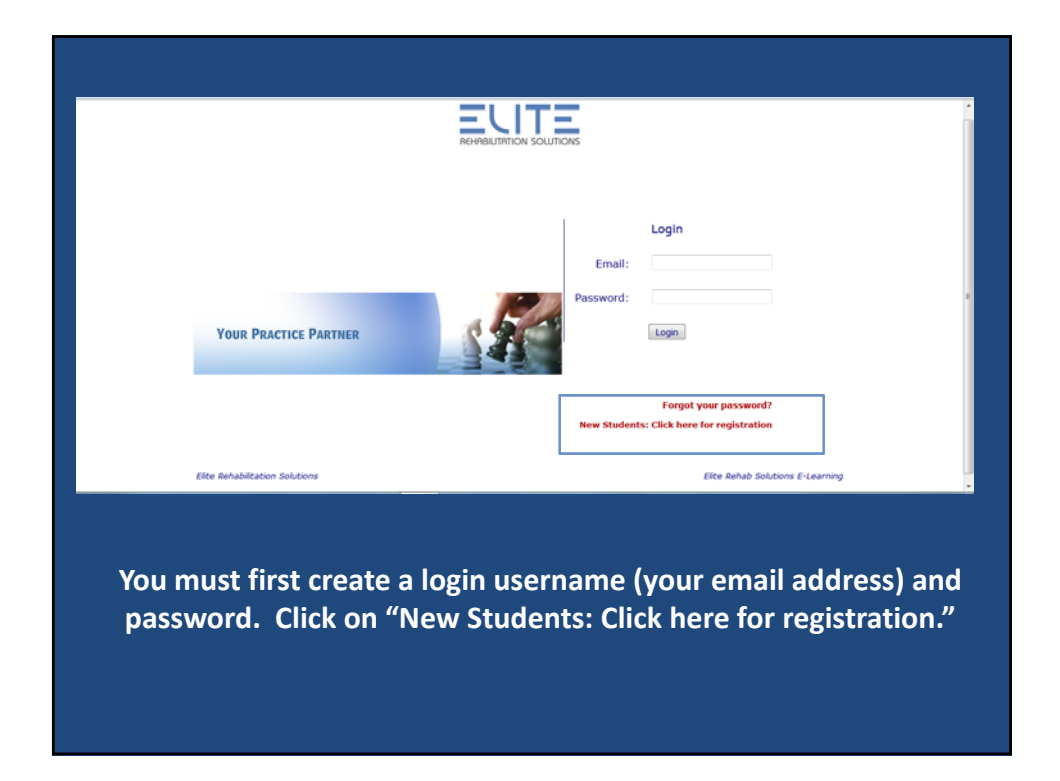

|                        | Student Registration |
|------------------------|----------------------|
| Name (First then Last) |                      |
| License Number         |                      |
| Email Address          |                      |
| Password               |                      |
| Repeat Password        |                      |
| Organization           |                      |
| Address Line 1         |                      |
| Address Line 2         |                      |
| City, State, Zip Code  |                      |
| Country                |                      |
| Phone Number           |                      |
| Gender                 | Not Selected *       |
| Educational Level      | Not Selected *       |
| Medical Specialty      | Not Selected •       |
| Years of Experience    | Not Selected *       |
| Employment Setting     | Not Selected         |
|                        | Process Registration |

Enter your information as requested. Enter the license number of the primary state for which you will be reporting CEU's. We ask for this information in case a state audits our records.

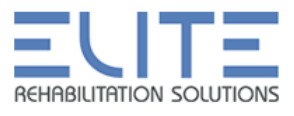

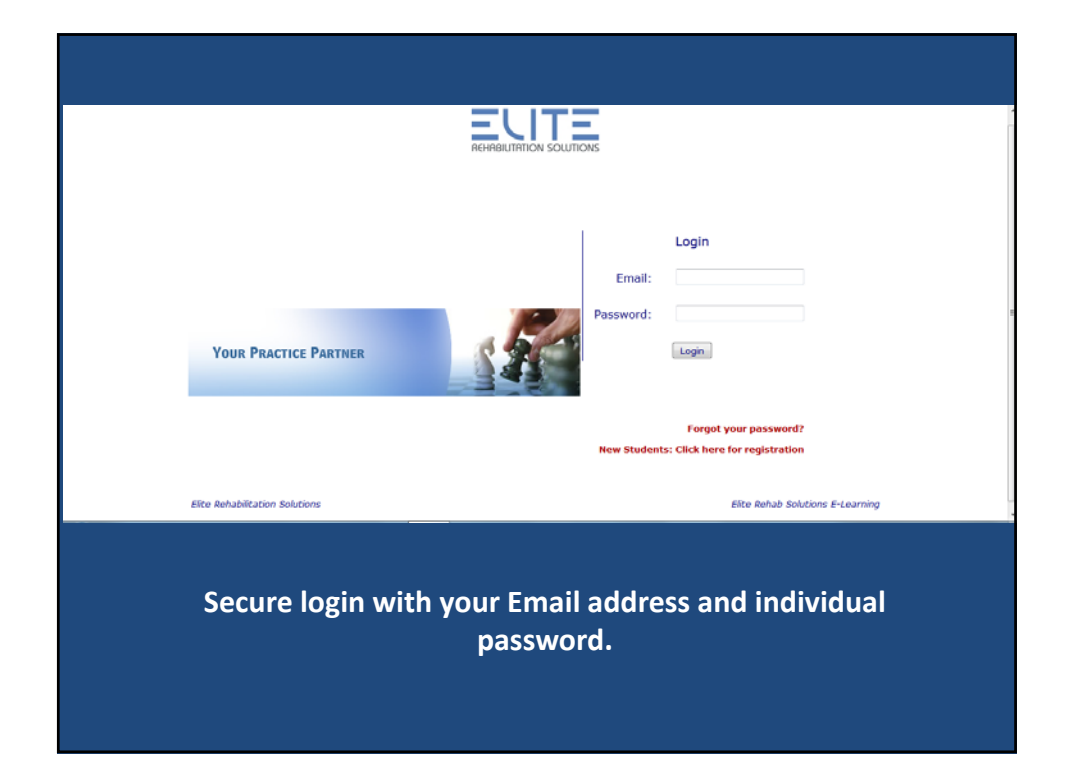

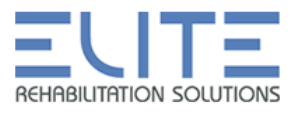

| Student: Marvin Martian        | Student Home Page                                  |           | Logo                |
|--------------------------------|----------------------------------------------------|-----------|---------------------|
| Menu Tools                     | Skills Classes - Available Classes - Enrolled      | Classes - | Completed Sylicibus |
| learner                        | AN ALGORITHM FOR REHABILITATION OF THE SHOULDER    | 5         | 5                   |
| News & Updates                 | Chondral Injuries to the Knee                      | -         | 5                   |
| Course Finder                  | Evidence Based Rehab following Rotator Cuff Repair | 5         | 5                   |
| Email Admin<br>Help Demos      | Medical Screening Differential Diagnosis: 8-Hour   | 5         | 5                   |
| General                        | Medical Screening: Adults 2-hour course            | 5         | 5                   |
| Home<br>Class Catalog          | Medical Screening: Alerts and Alarms 2-Hour course | 5         | 5                   |
| Calendar                       | Medical Screening: Geriatrics 2-hour course        | 5         | 5                   |
| Daily Tasks<br>Student Profile | Medical Screening: Pediatrics & Adolescence 2-hour | 5         | 5                   |
| Transcript                     | Patellofemoral Instability                         | 5         | 5                   |
| P Logout                       | Shoulder Anatomy                                   | 5         | 5                   |
|                                |                                                    |           | -                   |

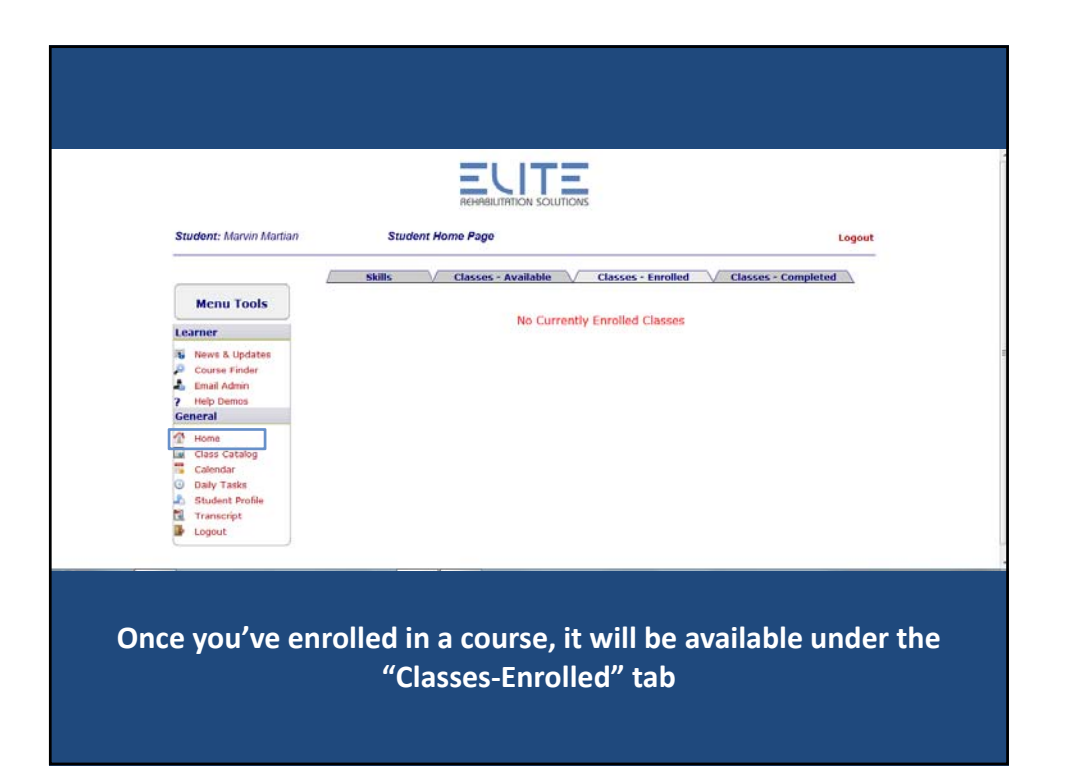

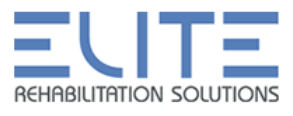

| t: Marvin Martian          |                                                    |                                           | Stude | nt Home<br>L | e Page<br>.ogout |
|----------------------------|----------------------------------------------------|-------------------------------------------|-------|--------------|------------------|
|                            | Class                                              | Group                                     | Level | Enroll       | Syllabue         |
| Menu Tools                 | Chondral Injuries to the Knee                      | Knee                                      | Multi | (Fb.         | - Charles        |
| Learner                    | Patellofemoral Instability                         | 14000                                     |       | The state    | - Ch             |
| 🐞 News & Updates           | Medical Screening Differential Diagnosis: 8-Hour   | Medical Screening                         |       | -            | 5                |
| Course Finder              | Medical Screening: Adults 2-hour course            |                                           |       | 6            | -                |
| ? Help Demos<br>General    | Medical Screening: Alerts and Alarms 2-Hour course |                                           |       | -            | -                |
| A Home                     | Medical Screening: Geriatrics 2-hour course        |                                           |       | 1            | -                |
| Class Catalog              | Medical Screening: Pediatrics & Adolescence 2-hour |                                           |       | 1            | -                |
| Daily Tasks                | Shoulder Anatomy                                   | Shoulder                                  | Basic | 1            | 5                |
| Student Profile Transcript | AN ALGORITHM FOR REHABILITATION OF THE SHOULDER    | R. C. C. C. C. C. C. C. C. C. C. C. C. C. | Multi | -            | 5                |
| Logout                     | Evidence Based Rehab following Rotator Cuff Repair |                                           |       | -            | 5                |
|                            | Vestibular Disorders                               | Vestibular                                |       | <b>1</b>     | -                |

You can also view courses available by clicking "Class Catalog" in the Student Home Page. Here, courses and lectures are grouped by category and the level of the course is shown.

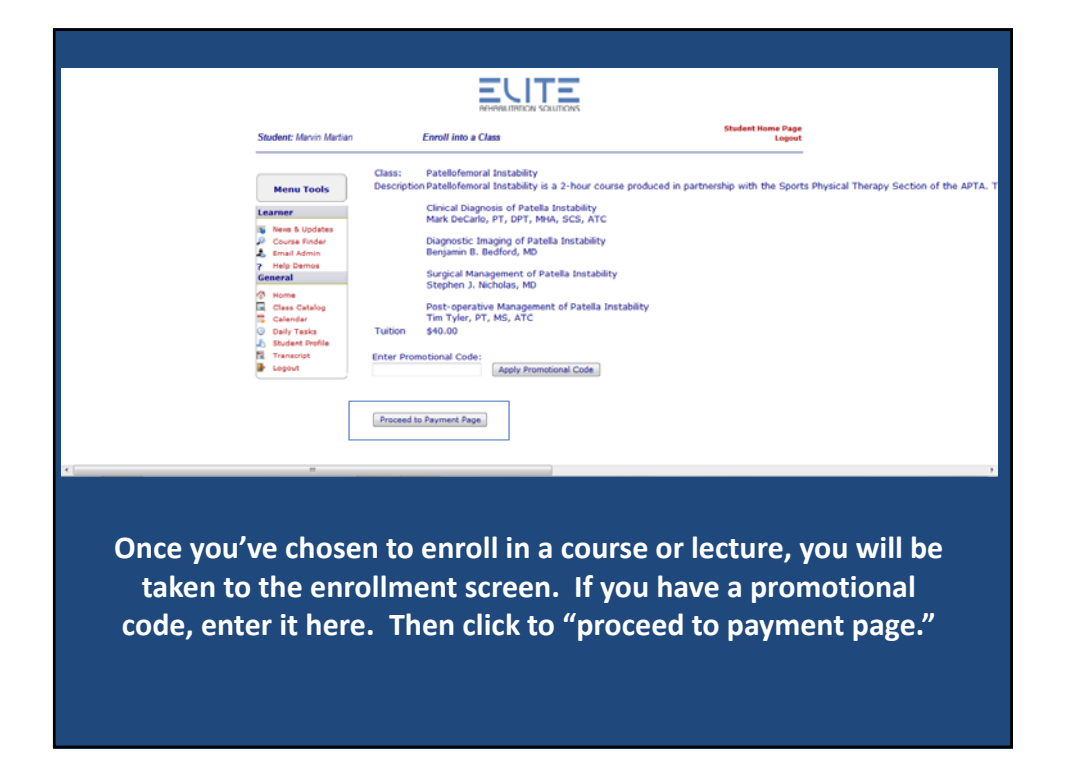

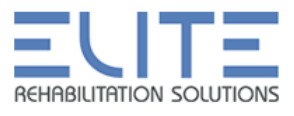

| Student: Marvin Martian                                                            | Enrolling                                         | Student Home Page<br>Logout                                                         |
|------------------------------------------------------------------------------------|---------------------------------------------------|-------------------------------------------------------------------------------------|
| Menu Tools                                                                         | Your enrollment in the class"Patellofemoral Insta | ability* is reserved. You must now process payment for your class before you can ac |
| Learner<br>News & Updates<br>Course Finder<br>Email Admin<br>Help Demos<br>General |                                                   |                                                                                     |
| Home<br>Class Catalog<br>Calendar<br>Daily Tasks<br>Student Profile<br>Transcript  |                                                   |                                                                                     |
| Logout                                                                             |                                                   |                                                                                     |

|                                                          | Paypal Payment                                             | Logout  |
|----------------------------------------------------------|------------------------------------------------------------|---------|
| Menu Tools                                               | Class Name: Patellofemoral Instability<br>Tuition: \$40.00 | COLEMAN |
| Learner                                                  | Buy Now                                                    |         |
| News & Updates                                           |                                                            |         |
| Email Admin<br>Help Demos                                |                                                            |         |
| General 💮 Home                                           |                                                            |         |
| Class Catalog<br>Calendar                                |                                                            |         |
| <ul> <li>Daily Tasks</li> <li>Student Profile</li> </ul> |                                                            |         |
| Transcript                                               |                                                            |         |
|                                                          |                                                            |         |

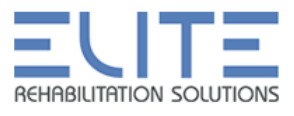

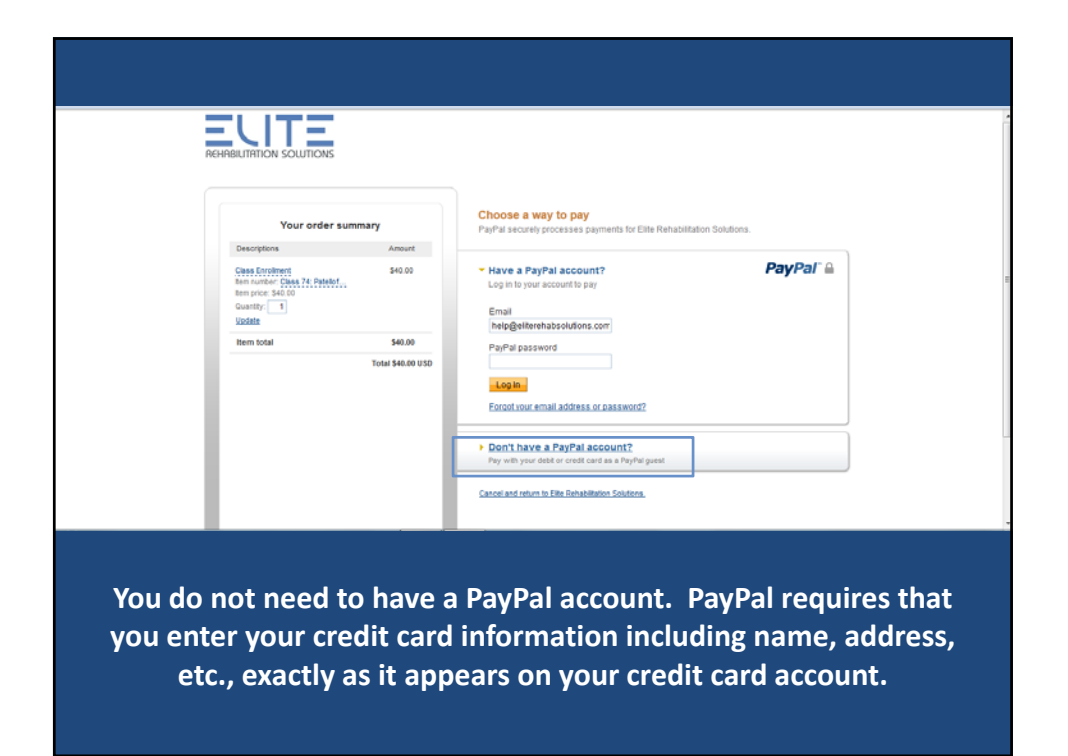

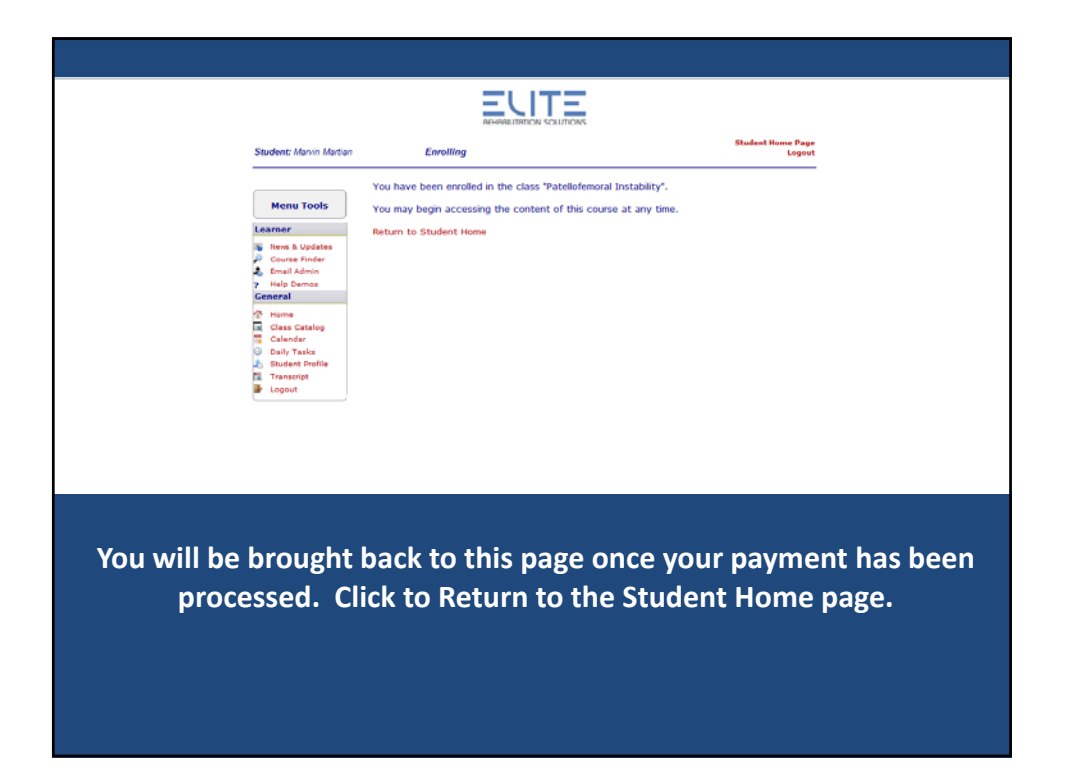

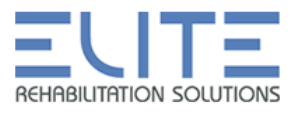

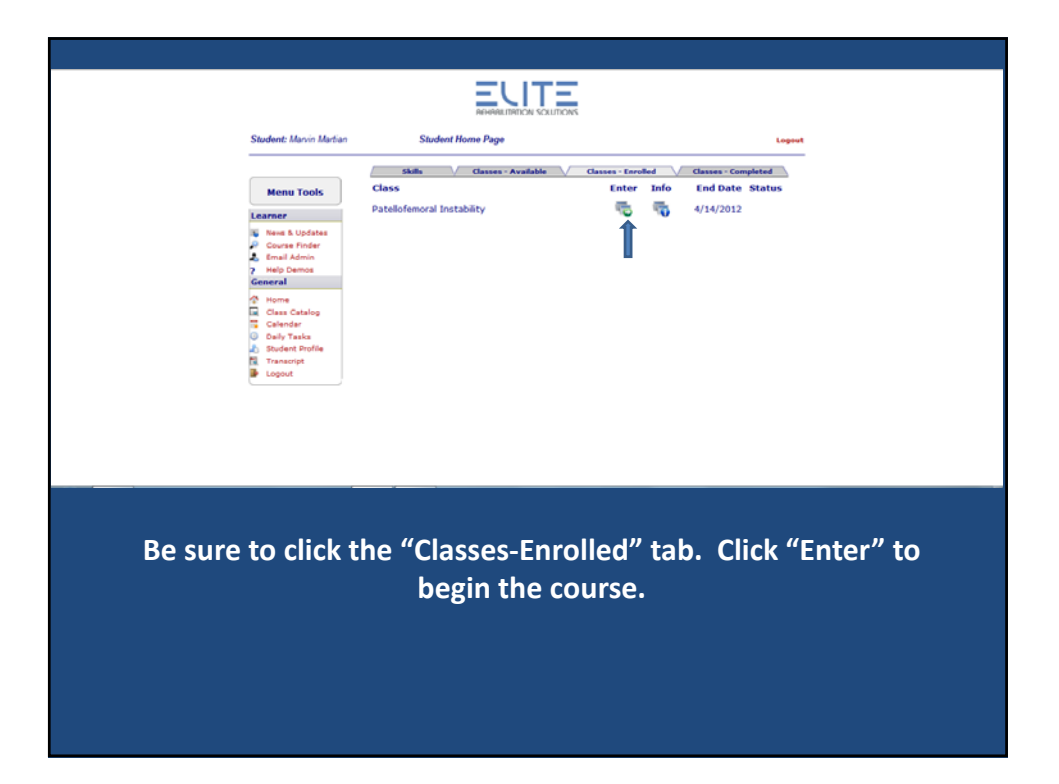

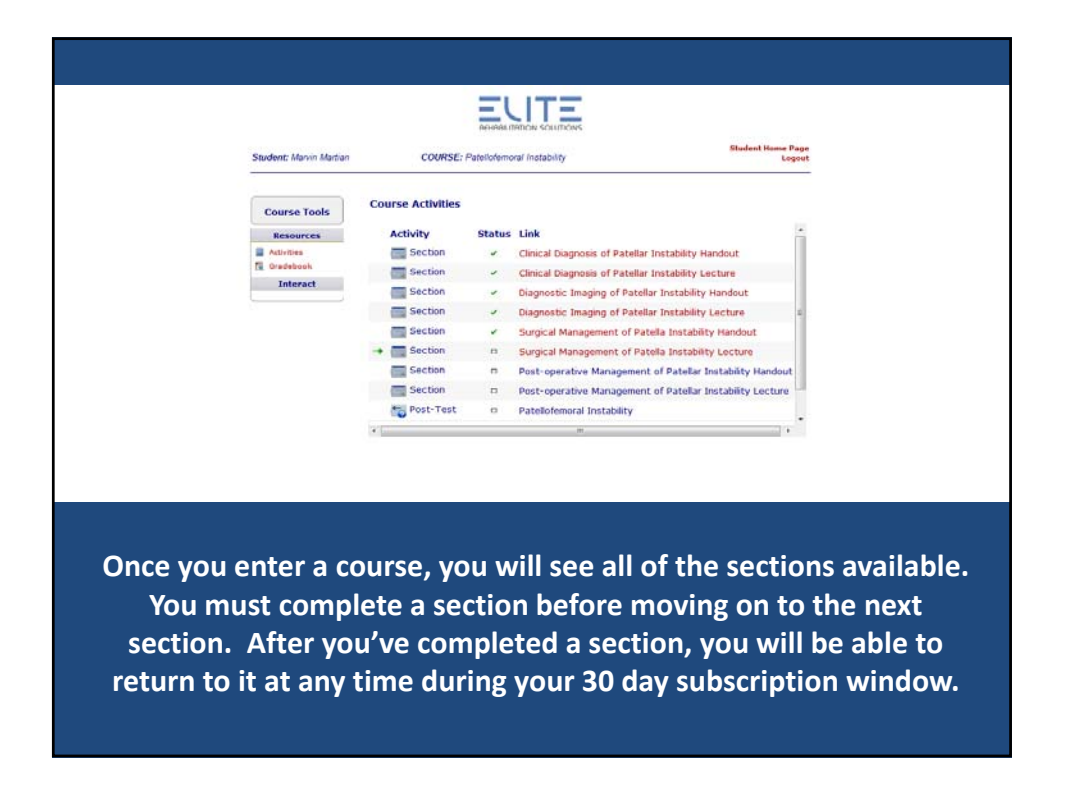

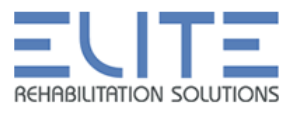

|                                 | Student: Manim Marian COURSE: Patelofemoral Instability                                                                                                    | Badeal Hone Page<br>Legent                                                                                                    |
|---------------------------------|----------------------------------------------------------------------------------------------------|----------------------------------------------------------------------------------------------------|
|                                 | Diagnostic Imaging of<br>Patellar Instability<br>Begins Resolution for<br>Strister Resolution for<br>Science Resolution of the<br>Construction of the<br>Description of the Strister Resolution of the<br>Description of the Strister Resolution of the<br>Epidemiology N | rd Educational Goals<br>Pf per and its statistics<br>stars for patientin instatility<br>uite structures<br>for<br>stural History<br>See See See See See See See See See See |
| Each lec<br>print the<br>in the | ture is preceded by a hando<br>handout or save it to your<br>lower right corner to proce                                                                                                    | out in PDF form. You may<br>computer. Click the arrow<br>ed to the next section.                                                                                            |

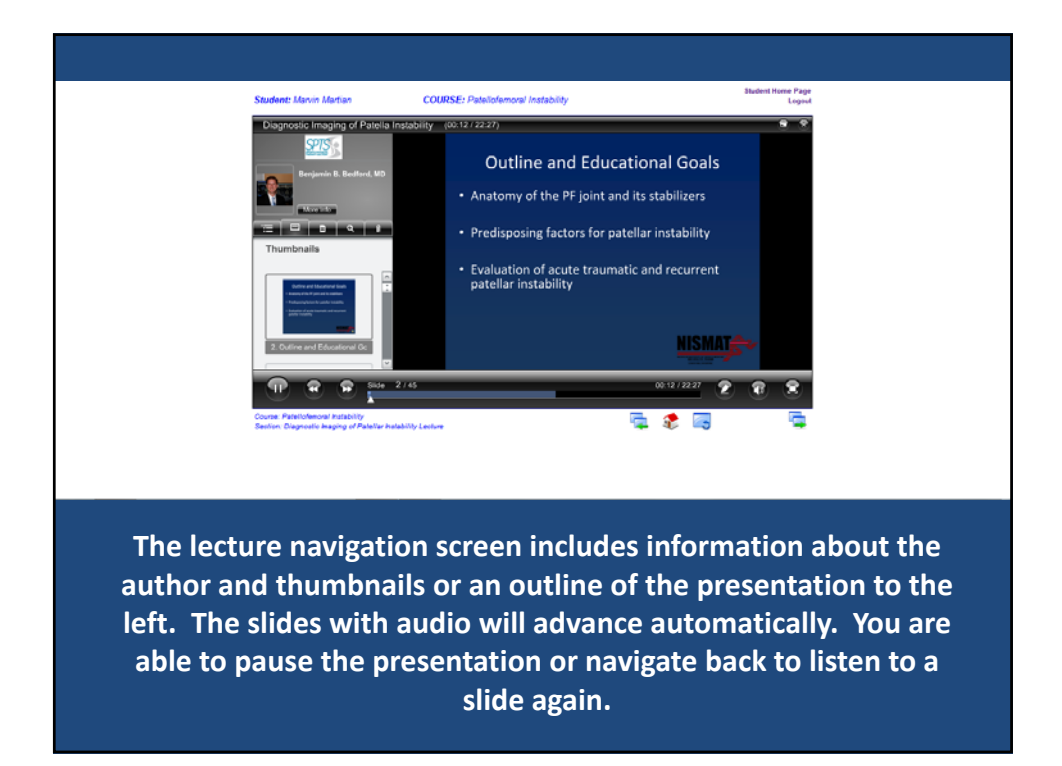

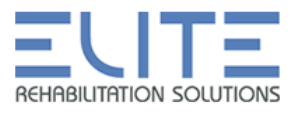

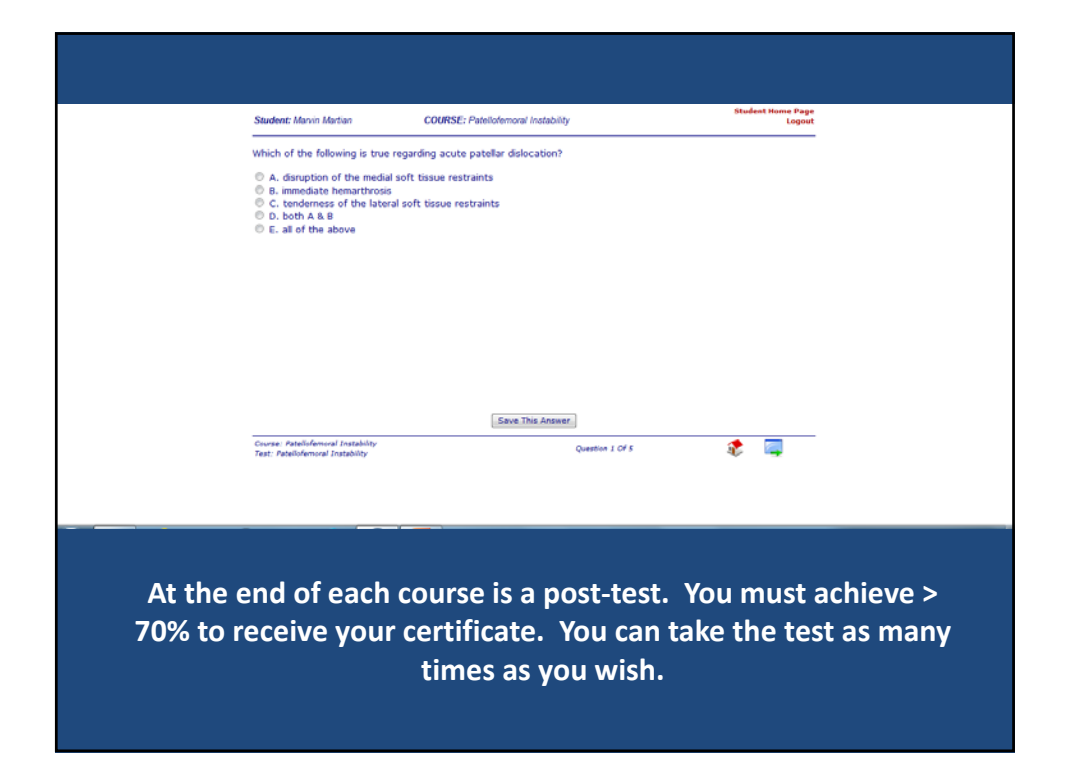

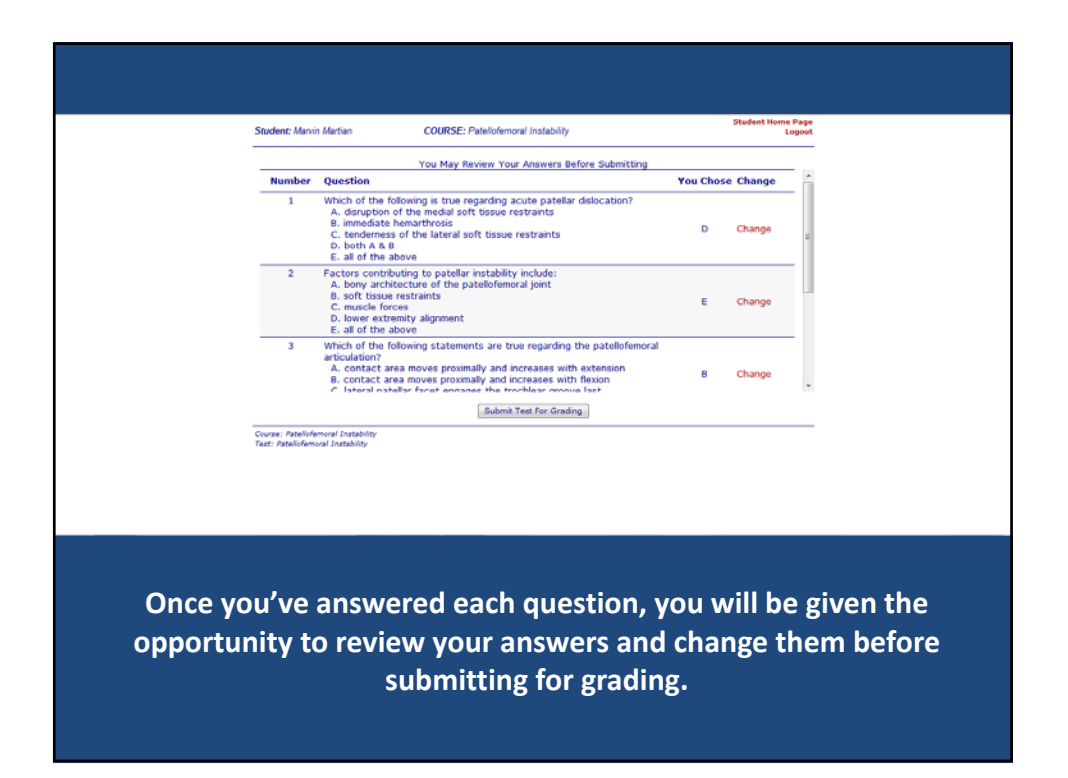

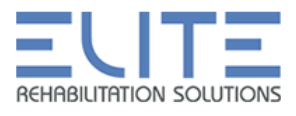

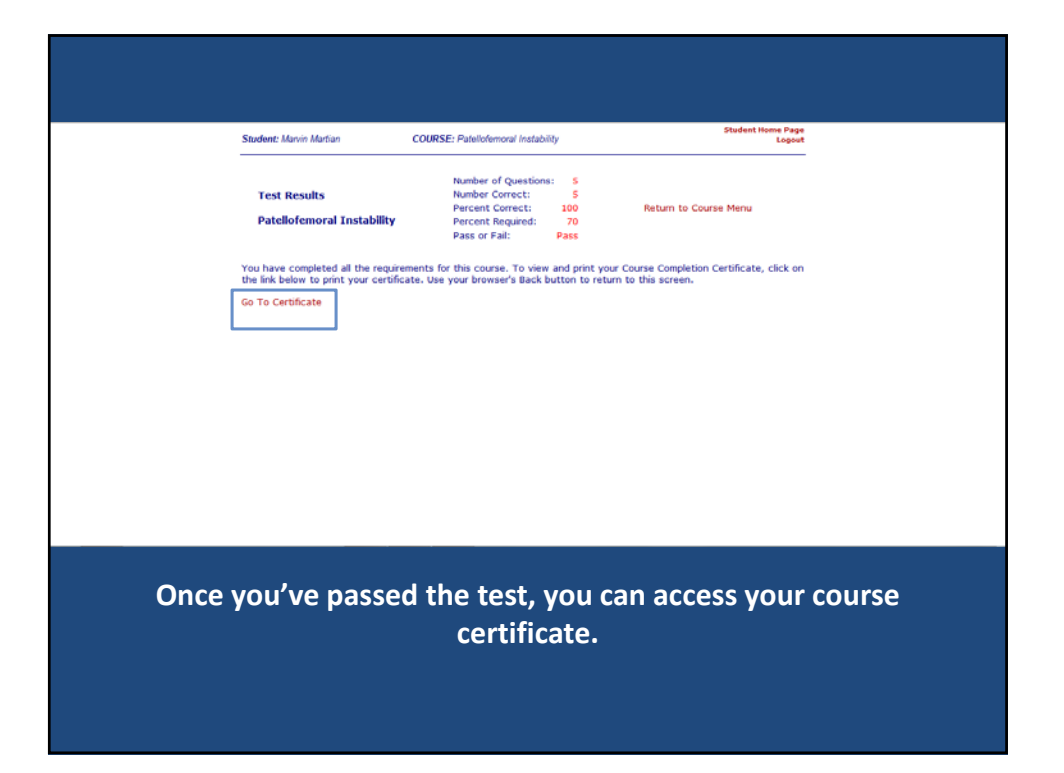

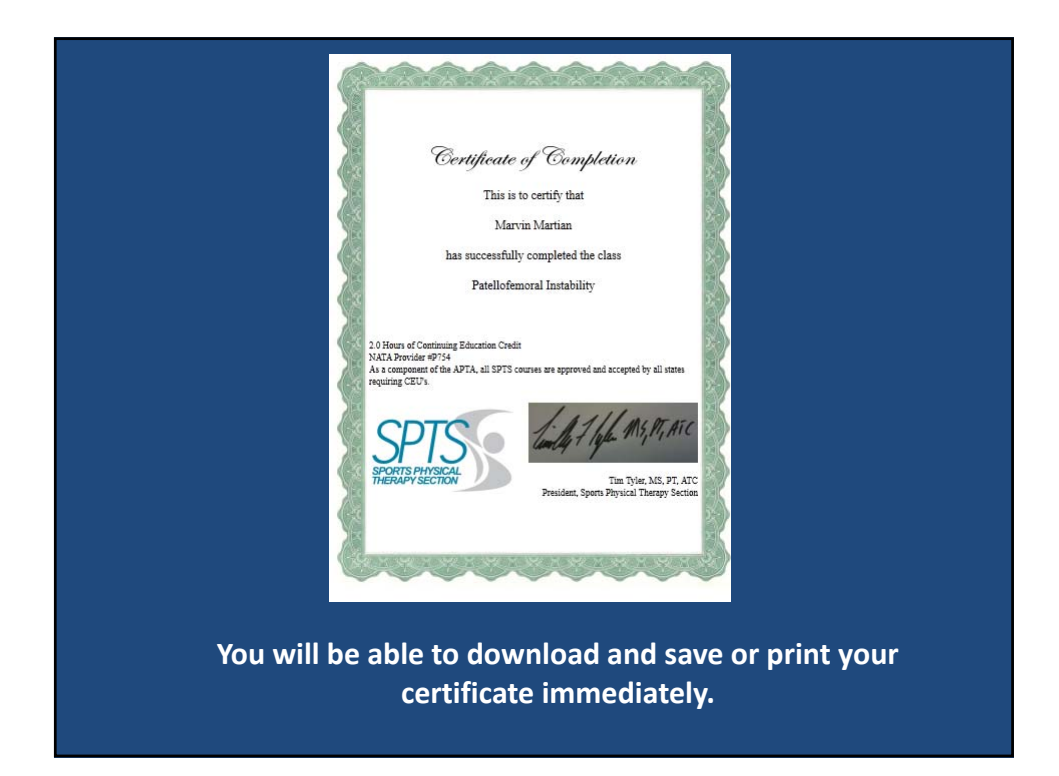

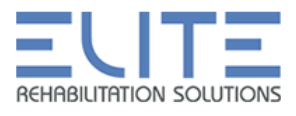

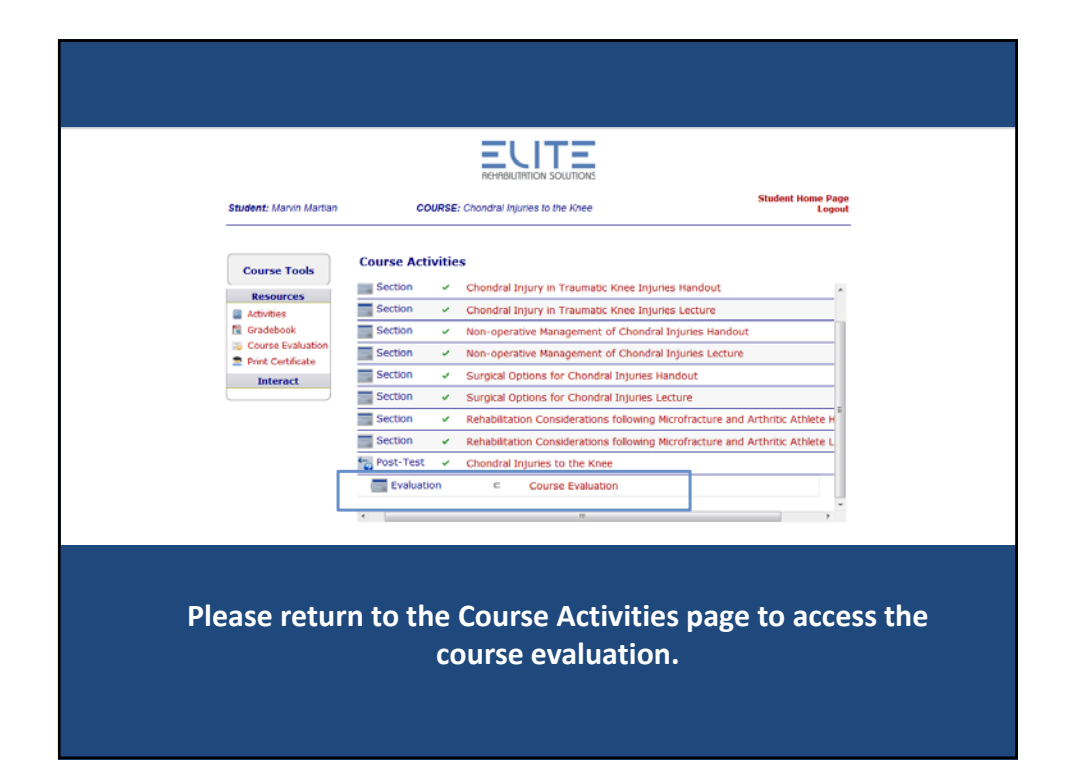

| Course Tr                                                            | course Evaluation                                                                    |                                                                                                    |  |
|----------------------------------------------------------------------|--------------------------------------------------------------------------------------|----------------------------------------------------------------------------------------------------|--|
| Resource<br>Grandsbook<br>Grandsbook<br>Print Centil<br>Print Centil | 5 Please rate this course.                                                           | Excellent     Very Good     Good     Fair     Poor                                                              |  |
| Tatarat                                                              | <ol> <li>The speaker(s) were knowledgeable and effective in<br/>delivery.</li> </ol> | strongly agree     agree     neutral     disagree     trongly disagree                                          |  |
|                                                                      | 3 Current evidence was cited for specific content.                                   | <ul> <li>strongly agree</li> <li>agrea</li> <li>neutral</li> <li>disagree</li> <li>strongly disagrea</li> </ul> |  |
|                                                                      | <ol> <li>The e-learning format was conductive to learning.</li> </ol>                | <ul> <li>strongly spree</li> <li>apree</li> <li>neutral</li> <li>disagree</li> <li>strongly disagree</li> </ul> |  |
|                                                                      | 5 The registration process was efficient and easy to naviga                          | e. 🛞 strongly agree<br>🗇 agree                                                                                  |  |
|                                                                      |                                                                                      |                                                                                                    |  |

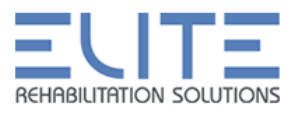

| Mena Tools     Student Kannes Marvin Martan     Unique 10: 9276       Carner     Department:     Department:       Cores Rula Admin     Cores Rula administration: EXE     Department:       Cores Rula Administration: EXE     Cores Rula administration: EXE     Department:       Cores Rula Administration: EXE     Cores Rula administration: EXE     Department:       Cores Rula Administration: EXE     Cores Rula administration: EXE     Department:       Cores Rula administration: EXE     Cores Rula administration: EXE     Department:       Cores Rula administration: EXE     Cores Rula administration: EXE     Department:       Cores Rula administration: EXE     Cores Rula administration: EXE     Department:       Cores Rula administration: EXE     Cores Rula administration: EXE     Department:       Cores Rula administration: EXE     Cores Rula administration: EXE     Department:       Cores Rula administration: EXE     Cores Rula administration: EXE     Department:       Cores Rula administration: EXE     Cores Rula administration: EXE     Department:       Cores Rula administration: EXE     Cores Rula administration: EXE     Department:       Cores Rula administration: EXE     Cores Rula administration: EXE     Department:       Cores Rula administration: EXE     Cores Rula administration: EXE     Department:       Cores Rula administry Exes Rula administration: EXE                                                                                                    |
|----------------------------------------------------------------------------------------------------|
| Location:<br>Location:<br>Location: |
| None & Updates     Completed Classes     Completed Classes                                                                                                    |
| Course Finder     Course Finder     Course Finder     Enablished     Enablished     Course Finder     Course Finder                                                                                                    |
| Contraction     Contraction     Contracti                                                                                                    |
| Pathologiamout Instability completed on 21/2/012<br>Treat Name, Pathologiamout Datability<br>Treat Name, and DitADDIT<br>Secons 100 profil<br>Secons 100                                                                                                    |
| Passing Score: 70<br>Status: Passed Test                                                                                                    |
| Credit Hours Earned: 2                                                                                                    |

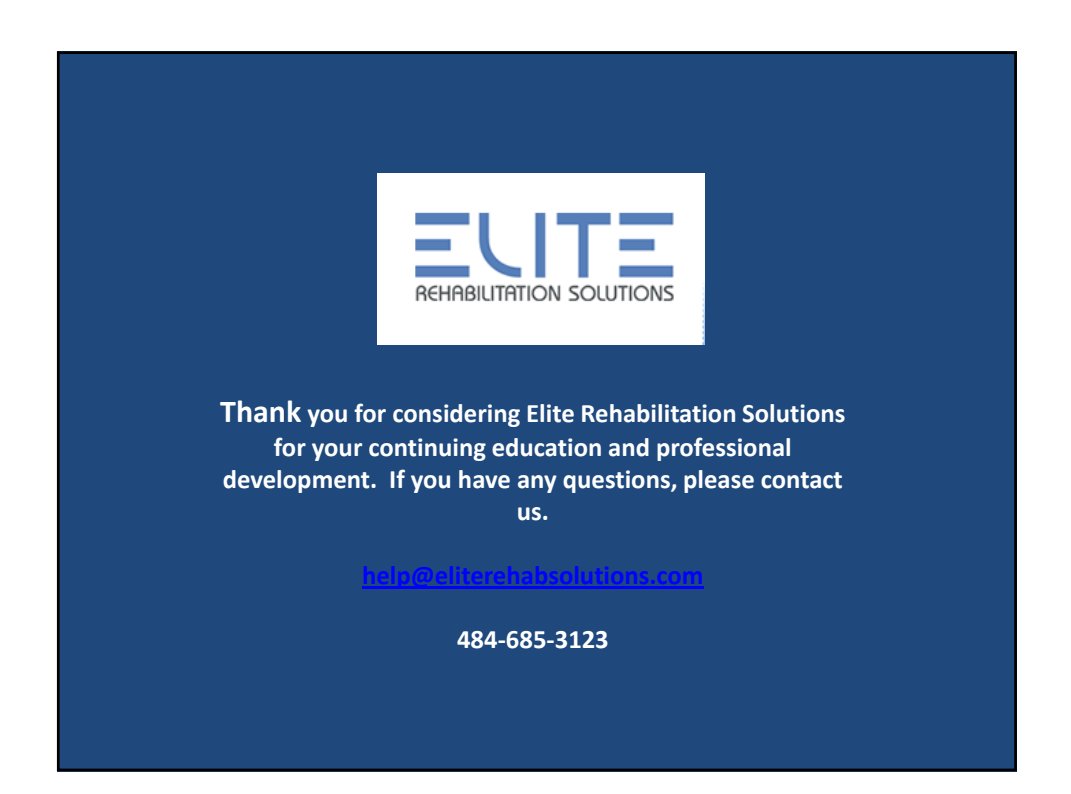